iWebの設定

iWebバージョン3について解説します。

#### サイトの公開設定

↑ iWebを起動します。初めて起動する場合は、ホームページのテンプレートが表示されますので、気に入ったテンプレートを選択します。

左のメニューの「サイト(サイト名を変更した場合は、変更後の名前)」を押すと、右側に設定項目が表示されます。

| 000                  | iWeb                                                                                                    |                   |                                                 |
|----------------------|----------------------------------------------------------------------------------------------------|-------------------|-------------------------------------------------|
| ▼ 🚱 ♥< 5<br>▼ 🗿 Blog | サイトの公開設定                                                                                                    | オーディオ 写良          | A-2- 949175                                     |
| ■ エントリー<br>■ アーカイブ   | 公開<br>公開先: 「TP サーバ :<br>Weit 7.7 ・レビターダスの合併します。<br>サイト名: サイト<br>連続先メールアドレス: []                                                                                                    | MobileMe Galilery | You Tub? -<br>You Tub? -<br>You Tub?<br>AdSense |
|                      | ITP サーバ設定<br>サーバアドレス: [fp.example.com (②雨)<br>ユーザ&: (③雨)<br>パスフード:<br>ディレクトリノバス:<br>プロトコル: FTP : ポート: [21]<br>援続をテスト [2]                                                                                                    | Coople Maps       | Coogle AdSense                                  |
|                      | Web サイト IIRI<br>URL: http://www.example.com (必須)<br>サイトのルート URL です。リンクや RSS 配信を作成する<br>ために使用されます。                                                                                                    | HTML ZEKy F       |                                                 |
| ▲<br>ページモ2回 サイトモ2日   | Facebook <sup>®</sup><br>このサイトの公開時に Facebook プロファイルをアップデート<br>(このサイトの公開時に Facebook プロファイルをアップデート<br>(このサイトの公開時に Facebook プロファイルをアップデート<br>(このサイトの公開時に Facebook プロファイルをアップデート<br>(このサイトの公開時に Facebook プロファイルをアップデート<br>(このサイトの公開時に Facebook プロファイルをアップデート<br>(このサイトの公開時に Facebook プロファイルをアップデート |                   |                                                 |

# 「公開」の設定

| 項目         | 内容                                                |
|------------|---------------------------------------------------|
| 公開先        | 「FTPサーバ」を選択                                       |
| サイト名       | ホームページのタイトルを決めます<br>※この項目を変更すると、左側メニューの名称が変更されます。 |
| 連絡先メールアドレス | 必要であればメールアドレスを入力します                               |

## 「FTPサーバ設定」の設定

| 項目        | 内容                                                                                    |
|-----------|---------------------------------------------------------------------------------------|
| サーバアドレス   | FTPサーバ名を入力<br>※お使いのFTPサーバにより異なります。 <u>FTPサーバ基本情報</u> はこちらをご覧ください                      |
| ユーザ名      | FTPユーザ名を入力<br>例)インターネット接続IDが「mirai-s@ip.mirai.ne.jp」の場合mirai-s                        |
| パスワード     | FTPに設定されたパスワードを入力<br>※パスワードに「¥」(円マーク)が含まれている方は、入力時にoptionキーを押しながら¥キーを押して入力してくださ<br>い。 |
| ディレクトリ/パス | 転送先初期ディレクトリを入力<br>※お使いのFTPサーバにより異なります。 <u>FTPサーバ基本情報</u> はこちらをご覧ください                  |

プロトコル

| ポート | 21 |  |
|-----|----|--|

「接続をテスト」を押すと、サーバに接続を行い、問題なく接続できるかどうかチェックされます。エラーが表示されるようであれば、 項目のどこかに問題があるか、インターネットに接続されていない可能性があります。

### 「WebサイトURL」の設定

| 項目  | 内容                                                                              |
|-----|---------------------------------------------------------------------------------|
| URL | お客様のホームページアドレス(URL)を入力します<br>※お使いのFTPサーバにより異なります。 <u>FTPサーバ基本情報</u> はこちらをご覧ください |

2 以上でiWebの設定は完了です。iWebを終了する前に保存するか、終了する際に必ず「保存する」を押してください。保存しない場合、次回起動時に再度設定を行う必要があります。

#### ホームページの転送(公開)

↑ ホームページが完成したら、ウィンドウ下部の「サイトを公開」を押します。必要なファイルの転送が開始されます。転送が終了した

ら、自分のホームページアドレス(URL)にアクセスして、ホームページが見られるかどうか確認してください。

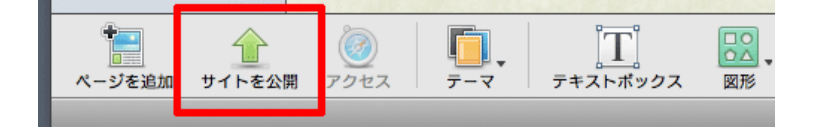

FTPを選択